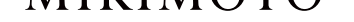

## Online Shopping Guide

MIKIMOTO のオンラインショップをご利用いただきありがとうございます。 お買い物の流れをご案内します。

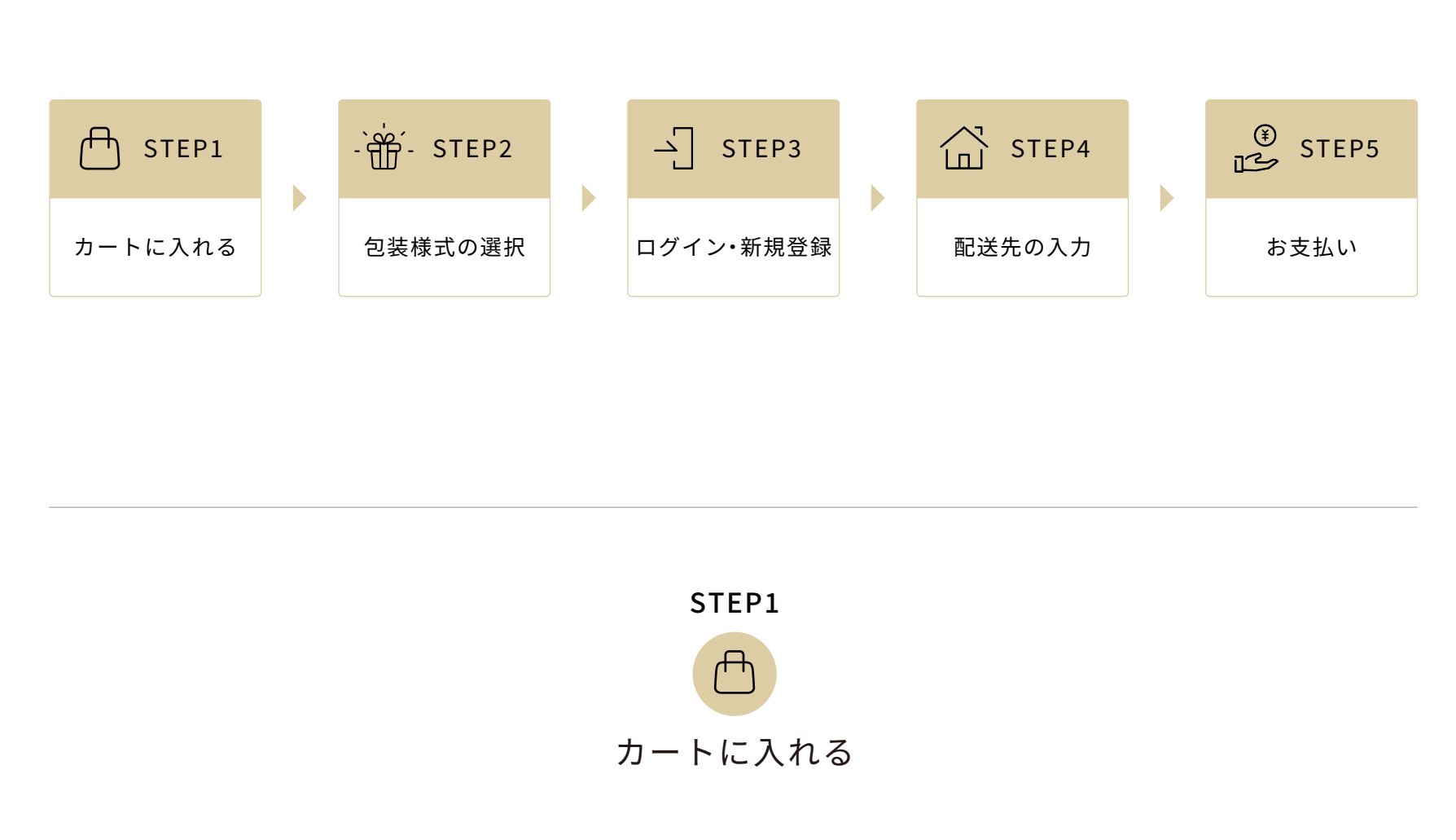

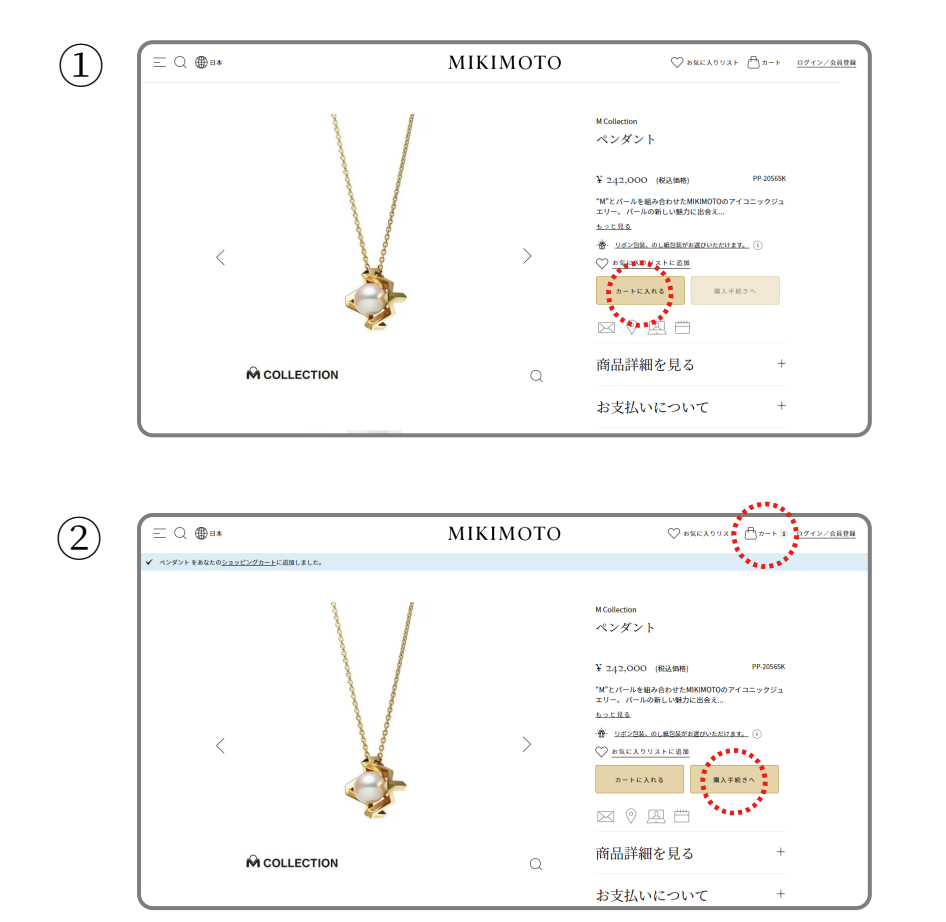

購入する商品の決定後、【カートに入れる】を押します。

【購入手続きへ】または、右上の【カート】を押します。

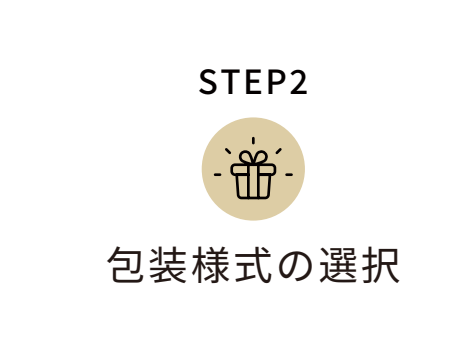

ラッピングが不要な場合は、【お会計に進む】を押し、STEP3 にお進みください。 

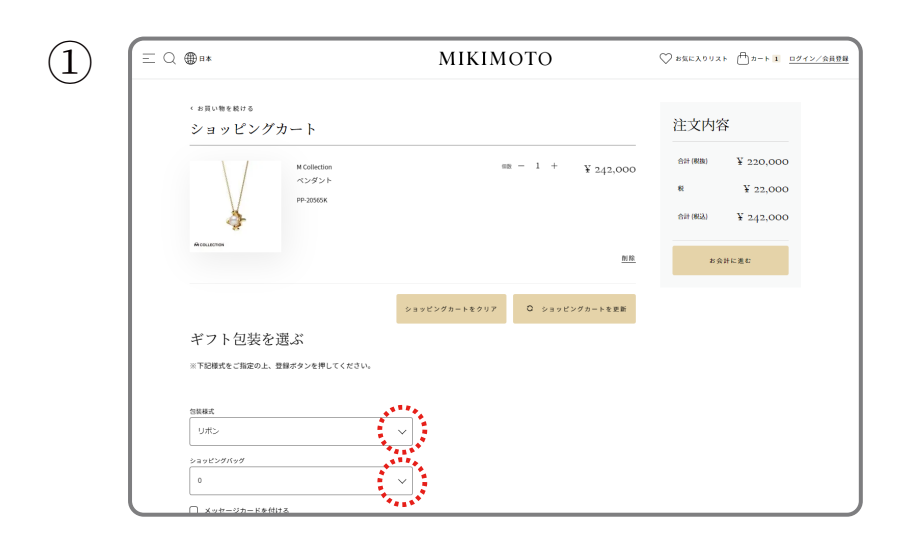

≡ Q ∰∎∗ ΜΙΚΙΜΟΤΟ ♡ お気に入りリスト □カート 1 ログイン/会員登録 ショッピングカート内にある【ギフト包装を選ぶ】の 下の【包装様式】と【ショッピングバッグ】から必要 な項目を選択します。

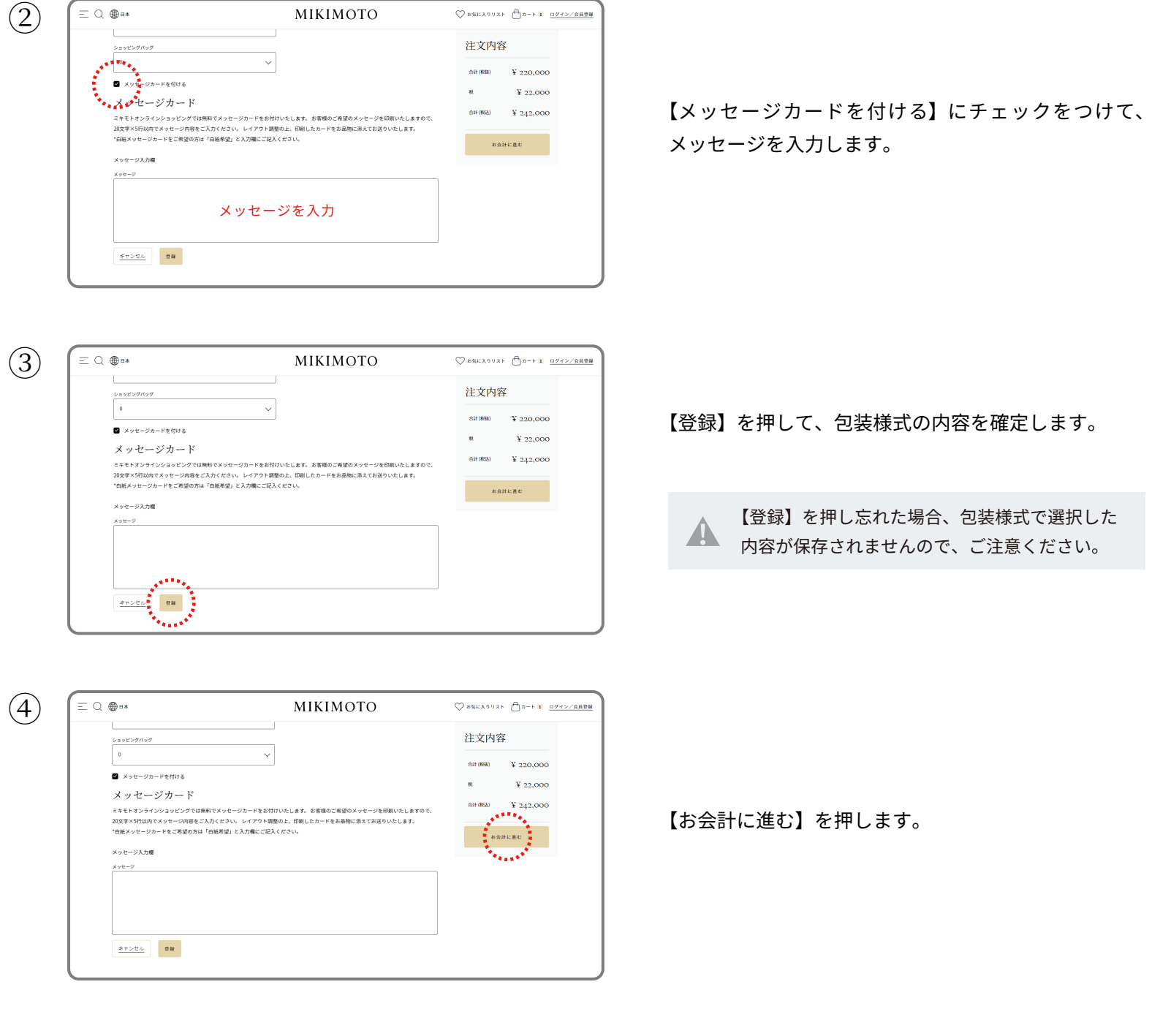

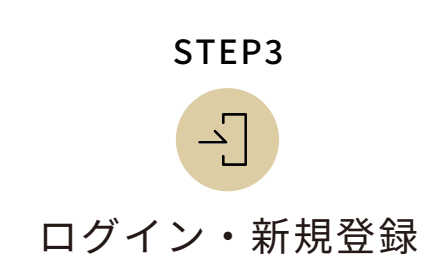

会員登録がお済みのお客様 ≡ Q ∰∎∗ ΜΙΚΙΜΟΤΟ ♡ 8気に入りリスト - □カート 1 ログイン/会員登録 ご登録済みのお客様 メールアドレスを入力 新規会員登録 パスワードを入力 ピングのご利用は会員登| 私は世ポットではあり ませえ。 C 新規登録 -Feastring ログイン

メールアドレスとパスワードを入力します。 【私はロボットではありません】にチェック を入れ、STEP4 にお進みください。

初めてご利用のお客様 (1)≡ Q ∰∎∗ ΜΙΚΙΜΟΤΟ ♡ 8気に入りリスト - □ カート 1 ログイン/会員登録 ご登録済みのお客様 【新規登録】を押します。 ここに詳細を入力してください 新規会員登録 オンラインショッピングの二利用は会員登録が必要です。 新規登録 私はロボットではあり ません C パスワードをお忘れですか? ログイン 2 ≡ Q ∰∎∗ ΜΙΚΙΜΟΤΟ ♡ 8気に入りリスト □カート 1 ログイン/会員登録 会員登録 以下の条項をお読みいただき、同意された方のみご利用くださいますよう、お願い申し上げます。規約に同意いただける場合は「同意する」のボタンを押して次にお進みください ご利用規約 当サイトは、株式会社ミキモト 理人が運営しております。必ず、以下の条項を 利用規約をご確認後、【同意する】を押します。 なお、ミキモトは、これら条件を予告なしに変更することがございますので、ご利用の前には最新の 製品につい 著作権など **同意する** 同意しない = Q ⊕™ ΜΙΚΙΜΟΤΟ ♡ 8気に入りリスト □カート 1 <u>ログイン/会員登録</u> 確認のため、もう一度入力してください。 パスワード (必須) 確認のため、もう一度入力してください。

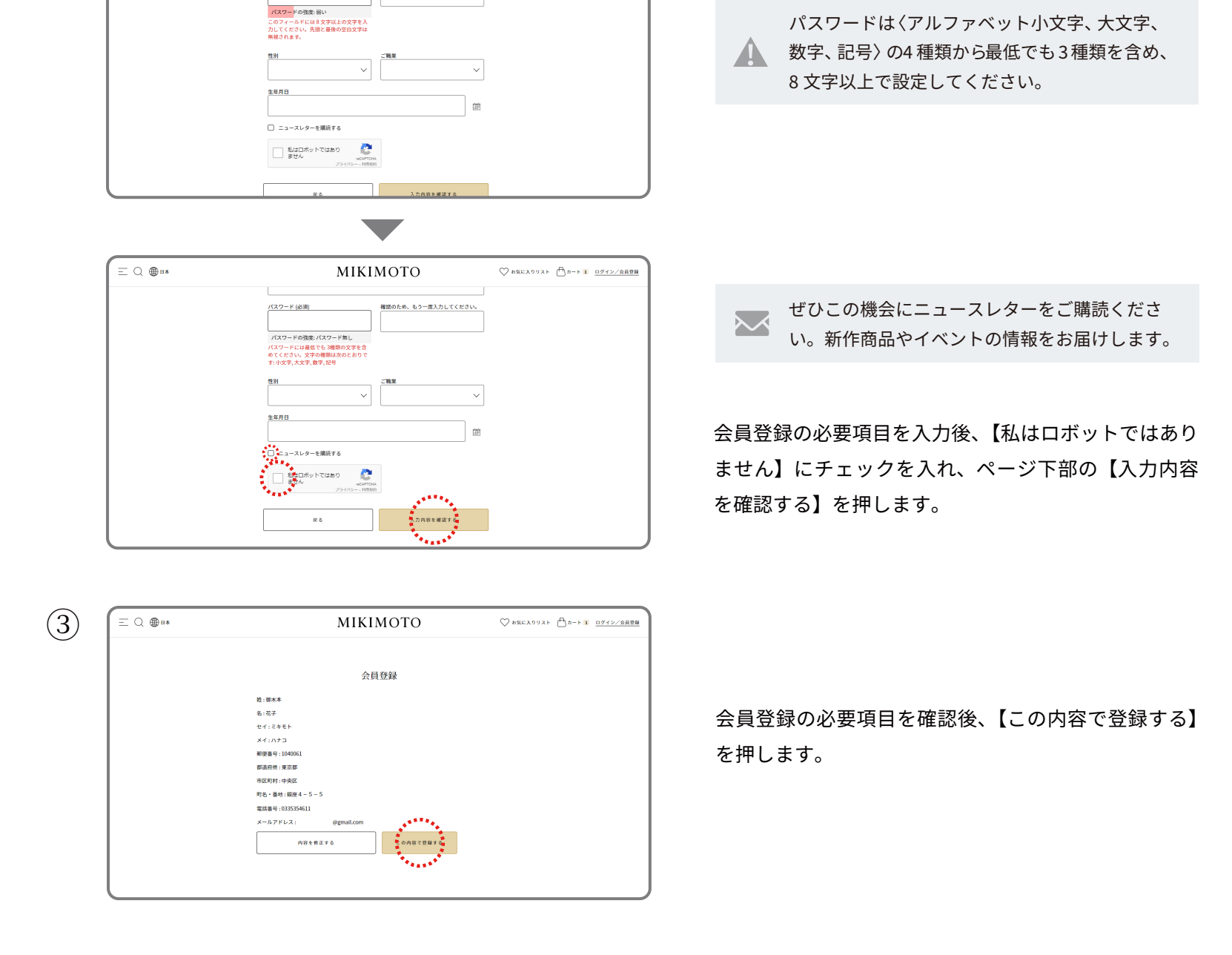

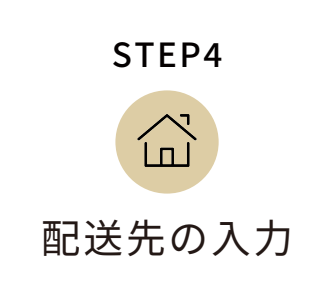

ご注文者様のご自宅に届ける場合

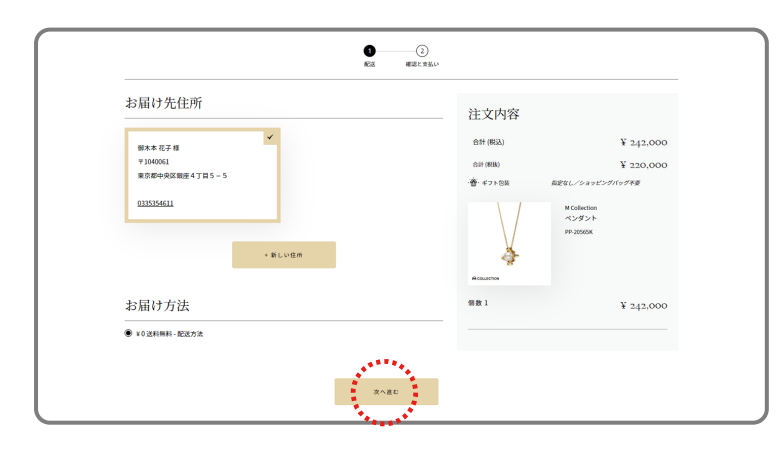

ギフトとしてご注文者様のご自宅以外に届ける場合

お届け先住所を確認後、【次へ進む】を押し て、STEP5 に進みます。

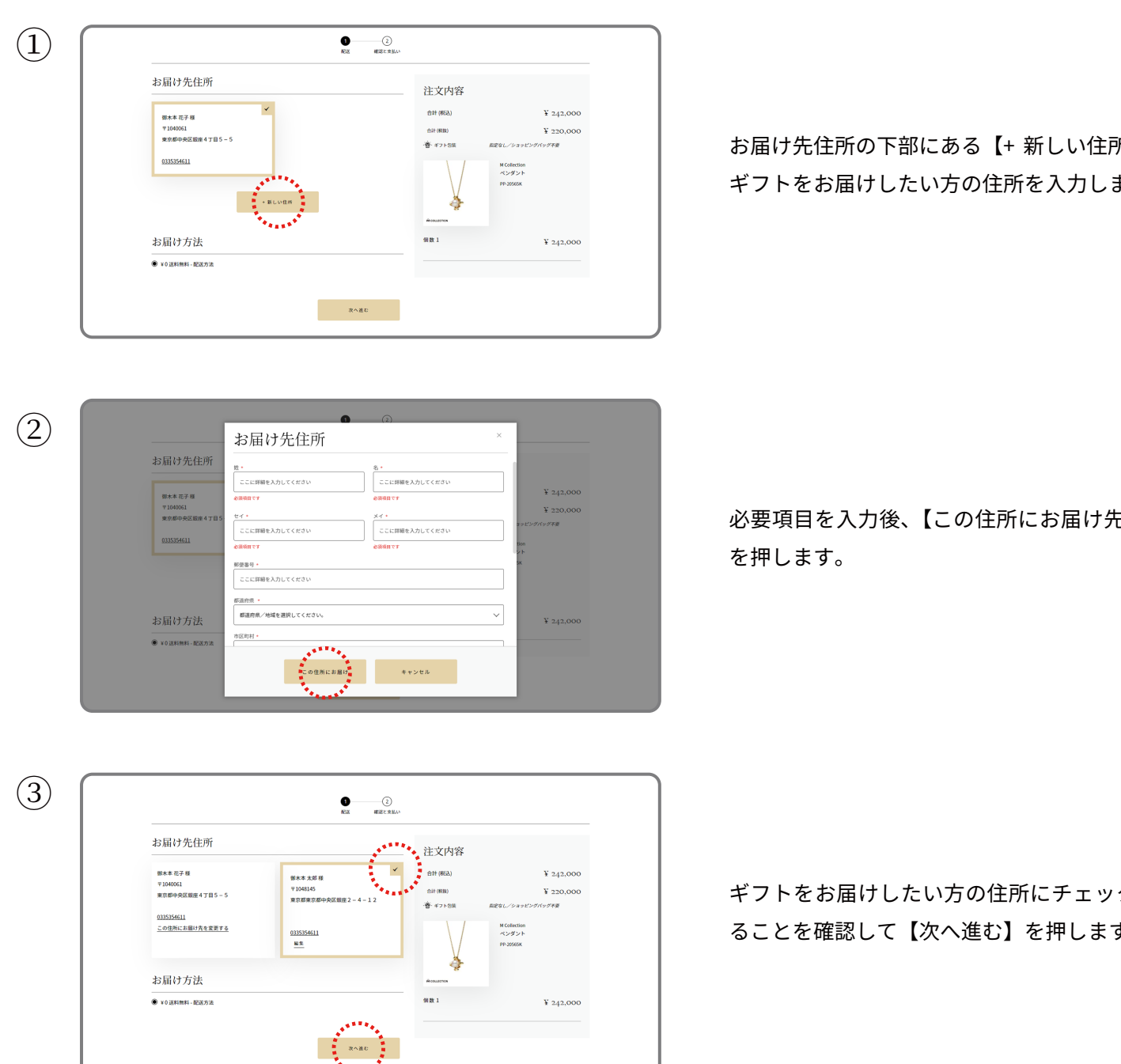

お届け先住所の下部にある【+ 新しい住所】を押して、 ギフトをお届けしたい方の住所を入力します。

必要項目を入力後、【この住所にお届け先を変更する】

ギフトをお届けしたい方の住所にチェックが入ってい ることを確認して【次へ進む】を押します。

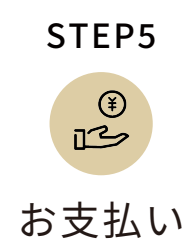

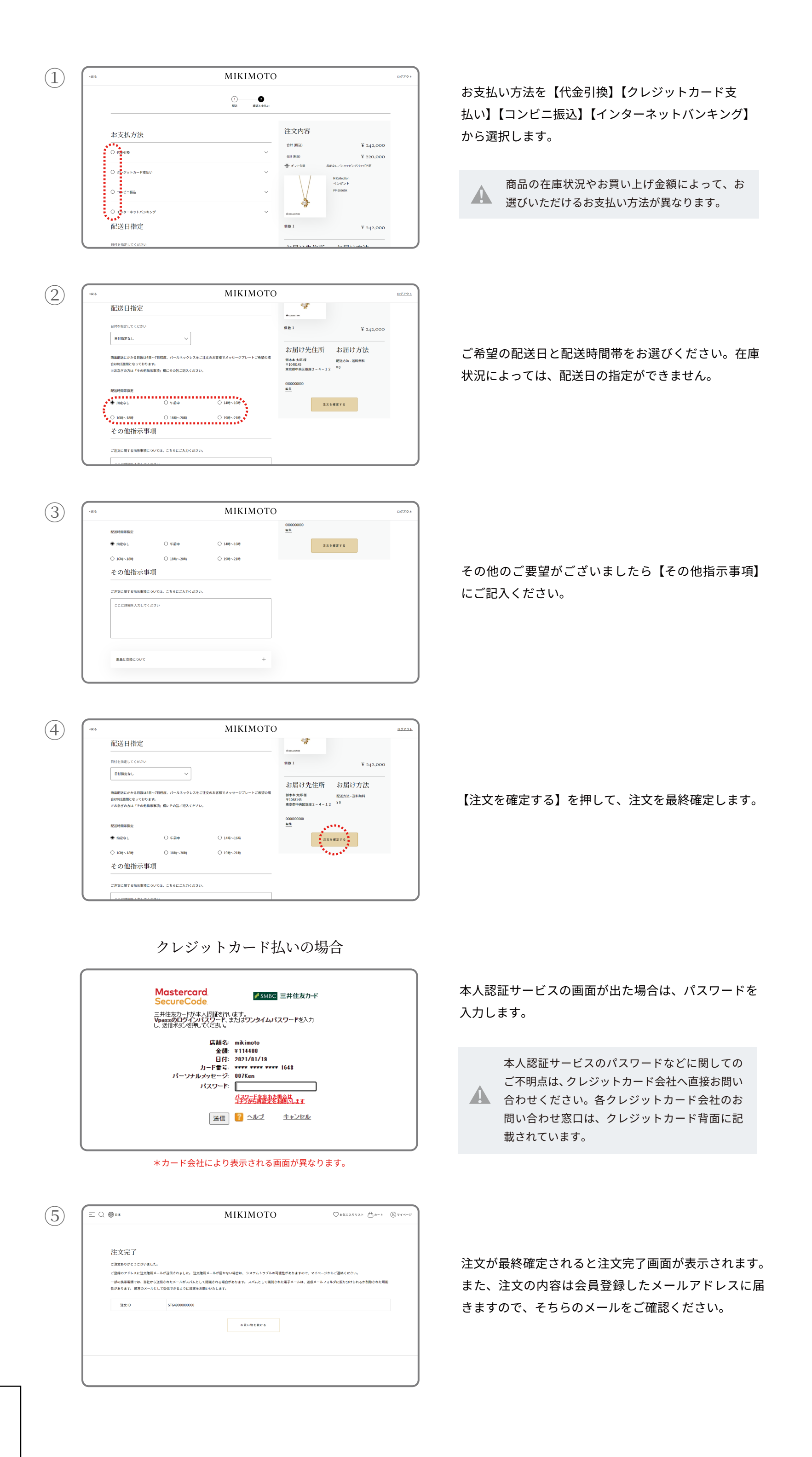